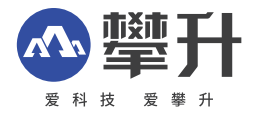

# 显示器产品手册

# 烈火龙E3S-Y

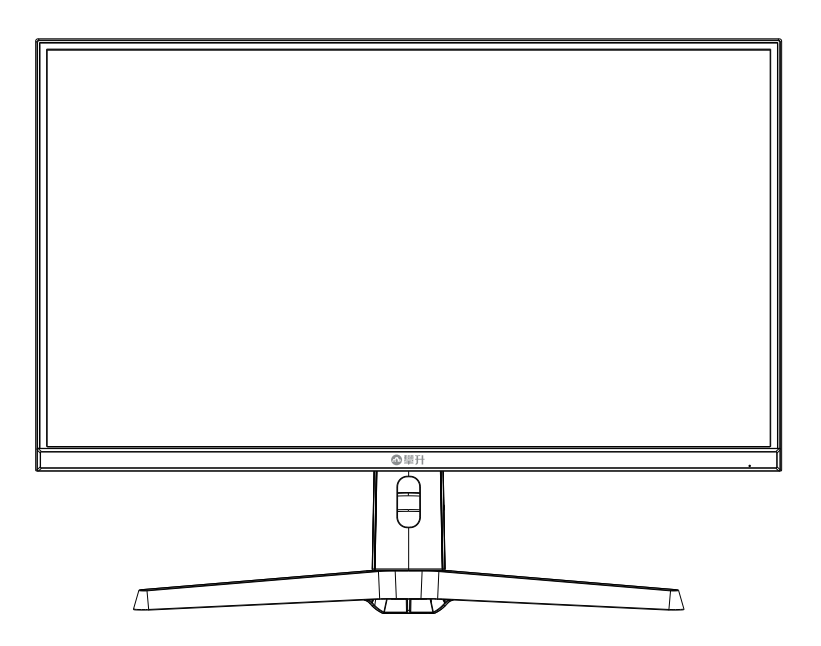

www.ipason.com

Ver: 1.0

# 目录

# A.注意事项

03. 预防措施 04. 预防措施 05. 包装清单、安装说明 06. 控制和连接

#### B. 操作说明

- 07. 一般说明
- 07. 外部控制
- 08.0SD设定
- 17. 即插即用

# C.技术支持(FAQ)

18. 技术支持 19. 规格 20. 规格 21. 中国大陆RoHS

#### D.保修服务条例

- 22. 保修服务条例
- 25. 售后服务流程
- 26. 售后服务登记卡

В

# 注意事项

▼ 预防措施

A

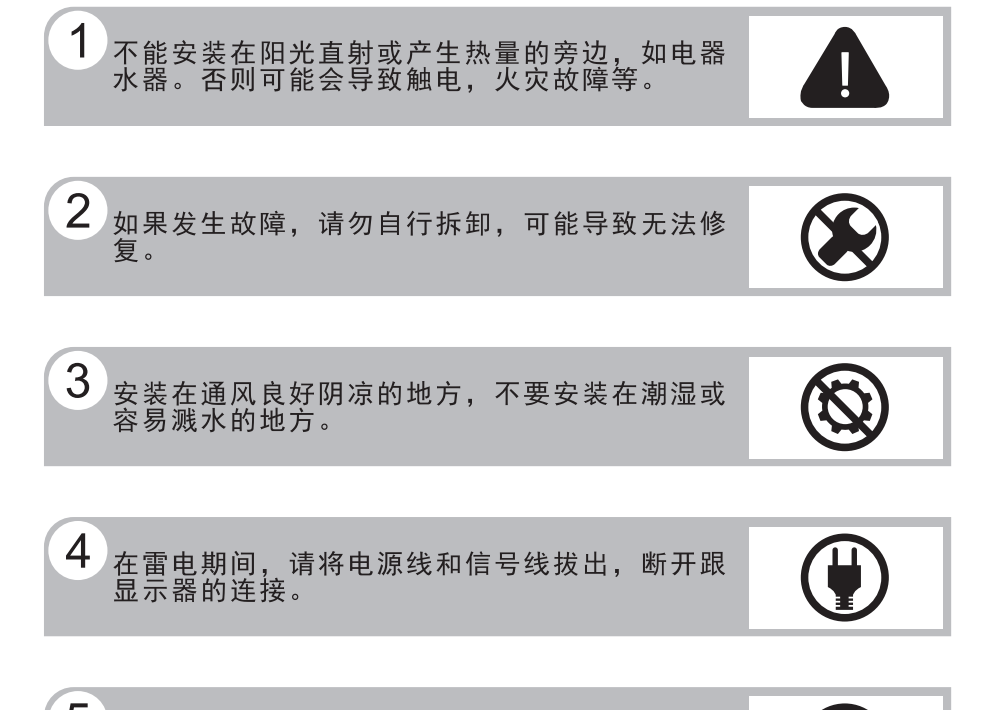

5 请勿用湿手触摸电源插头,存在触电危险,如果 有水或灰尘,可将其彻底擦拭干净。

6 不要强烈按压或扭曲显示器表面。

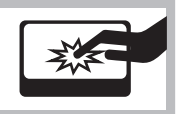

# 注意事项

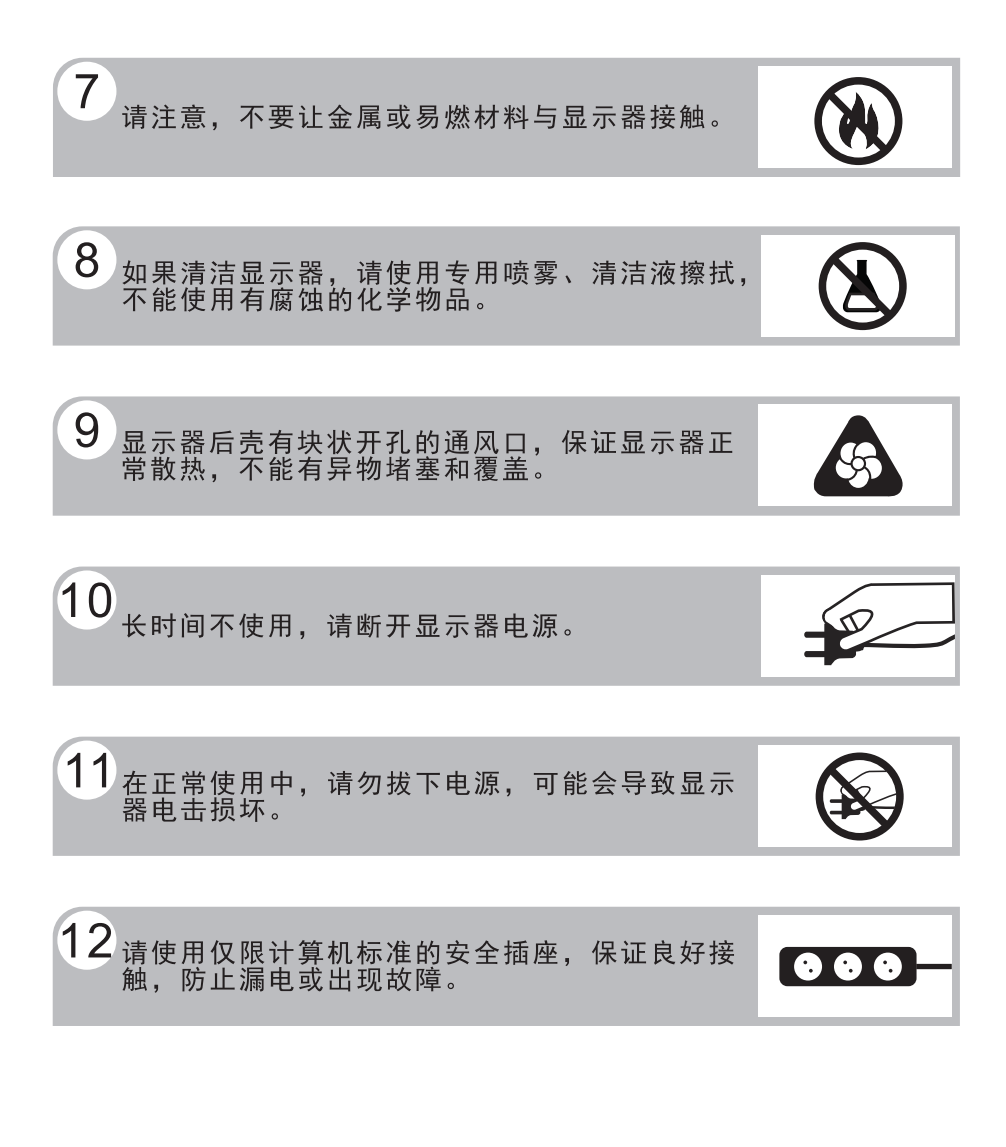

预防措施

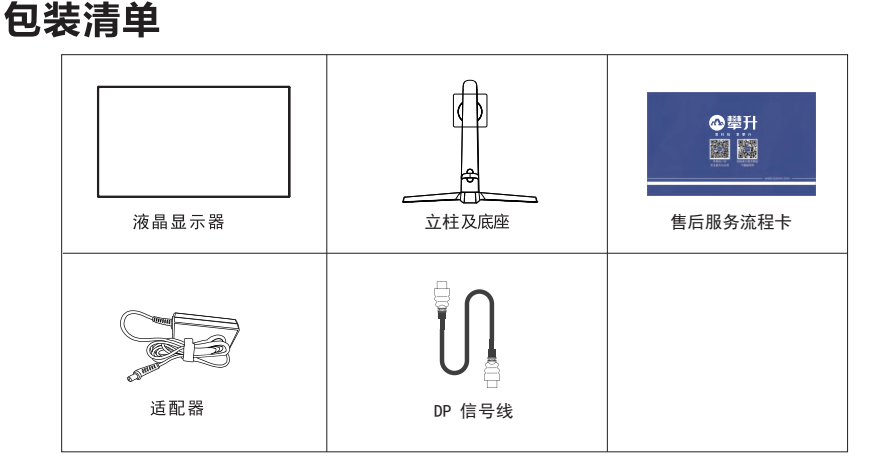

安装说明

包装清单\安装说明

 (1) 取出立柱,底座按箭头顺序 方向装好。

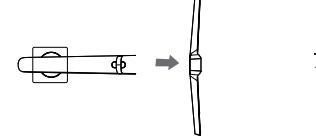

(3) 安装立柱及底座组件到显示器上

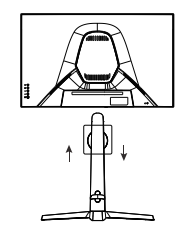

(2) 取出支架与底座固定

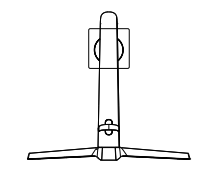

(4) 立放显示器

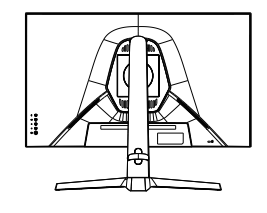

### 说明:

- **安装:** 从包装取出支架和显示器,如图1,先将支架底座卡入。如图2, 支架与底座卡入后,拧紧螺钉固定。如图3,安装立柱及底座组 件到显示器上。
- **拆卸:** 将机器平放在珍珠棉上,先拆下支架,将底座螺钉拧出。 即可完成拆卸。
- **注**: 显示器在安装或拆卸必须平放在珍珠棉上,确保受力均匀,避免受 力不均导致损坏。

#### 电源:

1. 确认使用的适配器是否符合您所在地区的标准。

 2. 该液晶显示器有较宽的电源工作范围,可使用于100/120V或 100/240VAC地区(无需用户调节)。

#### 控制和连接

#### 信号线连接:

把信号线接PC的显示卡输出口,一端接显示器输入口 连 **电源线连接:**将电源适配器一端插到显示器DC输入口,适配器插 接 到电源插座。

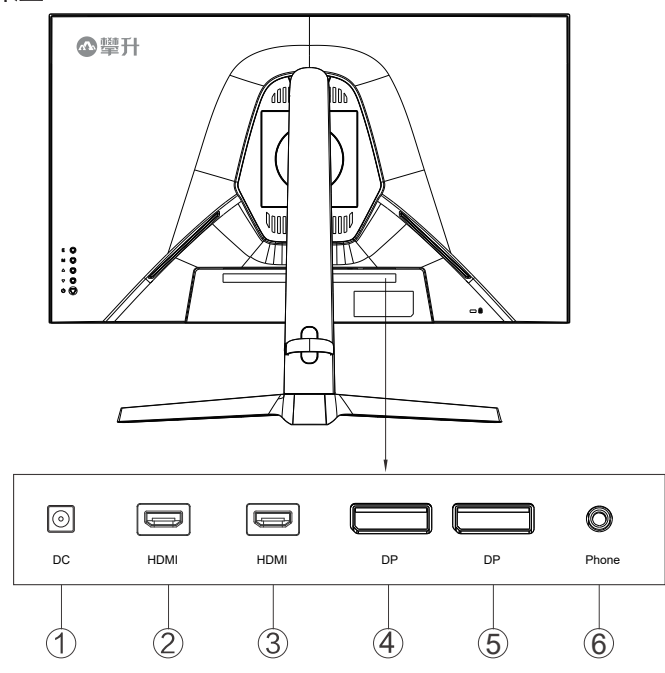

接口部件说明:

| 1   | DC线插孔    |
|-----|----------|
| 2   | HDMI线插孔  |
| 3   | HDMI线插孔  |
| 4   | DP线插孔    |
| (5) | DP线插孔    |
| 6   | Phone线插孔 |

控

制

和

# 操作说明

#### 一般说明

按电源开关即可开关显示器。通过调节其他功能按键,可 以得到您需要的画面。

- 1. 接好电源线。
- 2. 将信号线接到PC显卡。
- 3.打开电源开关开机,电源指示灯亮。

#### 外部控制

按键操作方向是指当屏幕面向你的时候,请参照下图及表格。

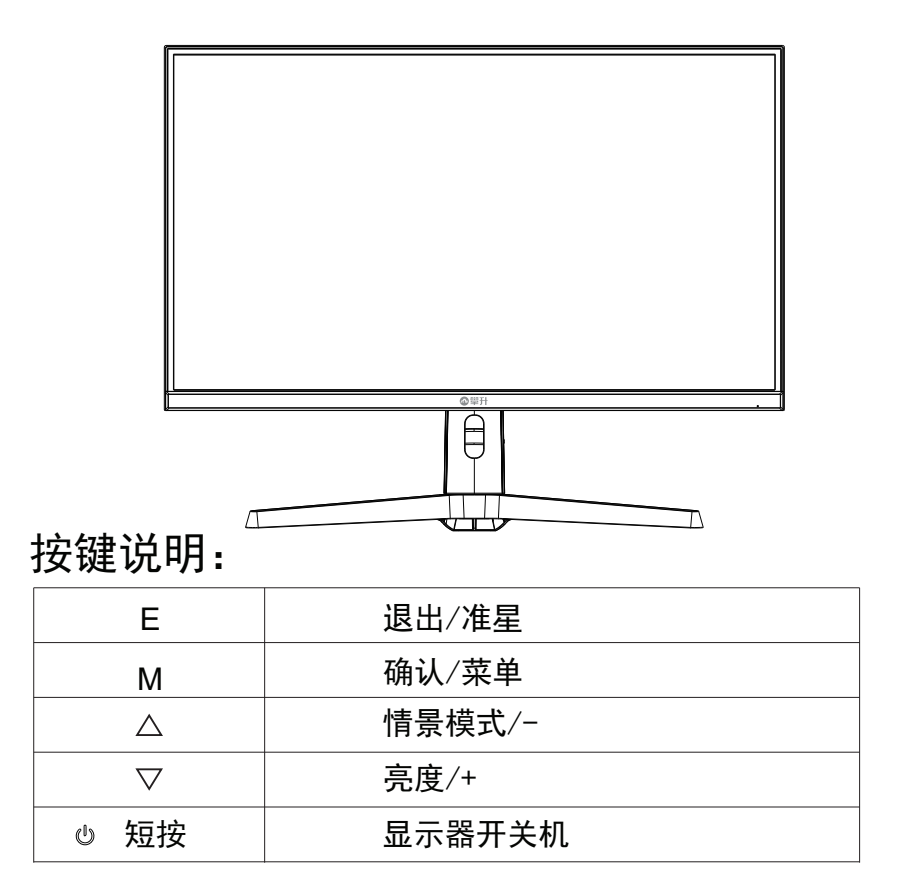

В

# OSD设定

显示器开关 按电源键打开/关闭显示器。

确认/菜单

激活0SD菜单或功能调整确认。

情景模式/-▲

当0SD菜单处于关闭状态时, 按"▲"键以打开情景模式切换界面。

当0SD菜单处于打开状态时, 按"▲"可选择下一项或减少参数。

亮度/+▼

当0SD菜单处于关闭状态时,按"▼"键打开亮度调整界面。 当0SD菜单处于打开状态时,按"▼"可选择上一项或增加参数。

退出/准星

当0SD菜单处于关闭状态时,按"E"进入准星选择。当0SD菜 单处于打开状态时,按"E"返回上一级菜单,连续按"E"将退 出菜单。 操作

说

眀

| DP1    |                                        | 分辨率: 1920x1080@240H; |
|--------|----------------------------------------|----------------------|
| 输入     | ◆ DP1                                  |                      |
| 亮度/对比度 | <br>DP2                                |                      |
| <br>色彩 | HDMI1                                  |                      |
| PQ设置   | HDMI2                                  |                      |
| <br>显示 |                                        |                      |
| 音频     |                                        |                      |
| <br>菜单 |                                        |                      |
| 其它设置   |                                        |                      |
|        |                                        |                      |
|        |                                        |                      |
|        |                                        |                      |
| ▲擊升    | 输入: DP1<br>分辨率: <b>1920x1080@240Hz</b> |                      |

|       | DP1   |
|-------|-------|
| +4. \ | DP2   |
| 输入    | HDMI1 |
|       | HDMI2 |

# 请注意:

В

操作说明

1. 如果产品只有单一信号输入, 0SD中的输入选择项目不可调整。

| DP1    |                                        | 分辨率: 1920x1080@240Hz |
|--------|----------------------------------------|----------------------|
| 输入     | 亮度                                     | 80                   |
| 亮度/对比度 | 对比度                                    | 50                   |
| 色彩     | 动态对比度                                  | 关                    |
| PQ设置   | BackCoverLight                         | Shade                |
| 显示     |                                        |                      |
| 音频     |                                        |                      |
| 菜单     |                                        |                      |
| 其它设置   |                                        |                      |
|        |                                        |                      |
|        |                                        |                      |
|        |                                        | e4/5)                |
| ጭ攣升    | 输入: DP1<br>分辨率: <b>1920x1080@240Hz</b> |                      |

|             | 亮度             | 0-100亮度调节          |
|-------------|----------------|--------------------|
| 古 座 \ オ レ 座 | 对比度            | 0-100对比度调节         |
| 元反\刈れ反      | 动态对比度          | 动态对比度:开/关          |
|             | BackCoverLight | Shade、Breath、Red、关 |

10

| DP1             |                                       | 分辨率: 1920x1080@240Hz                  |
|-----------------|---------------------------------------|---------------------------------------|
| 输入              | Gamma                                 | 2.2                                   |
| 亮度 <b>/</b> 对比度 | 情景模式                                  |                                       |
| 色彩              | 色温                                    | ————————————————————————————————————— |
| PQ设置            | —<br>色度                               | 50                                    |
| <br>显示          | ————————————————————————————————————— | 50                                    |
|                 | Low Blue Light                        | 0                                     |
| <br>菜单          |                                       |                                       |
|                 |                                       |                                       |
|                 |                                       |                                       |
|                 |                                       |                                       |
| 1               |                                       |                                       |
| ▲攣升             | 输入: DP1<br>分辨率: 1920x1080@240Hz       |                                       |

|            | Gamma          | Gamma切换版本: 1.8、2.0、2.2、2.4、2.6 |
|------------|----------------|--------------------------------|
|            | 情景模式           | 切换情景模式:标准、图片、电影、游戏、FPS、RTS     |
| <b>五</b> 亚 | 色温             | 色温切换:标准、暖色、冷色、用户               |
| 巴杉         | 色度             | 0-100色度调节                      |
|            | 饱和度            | 0-100饱和度调节                     |
|            | Low Blue Light | 0-100低蓝光调节                     |

| DP1    |                                 | 分辨率: 1920x1080@240Hz |
|--------|---------------------------------|----------------------|
| 输入     | <b>清</b> 晰度                     | 50                   |
| 亮度【对比度 | 响应时间                            | 关                    |
| 色彩     | 降噪                              | 关                    |
| PQ设置   | 动态亮度                            | 关                    |
| 显示     | 暗部平衡                            | 50                   |
| 音频     |                                 |                      |
| 菜单     |                                 |                      |
| 其它设置   |                                 |                      |
|        |                                 |                      |
|        |                                 |                      |
| 3      |                                 |                      |
| ❹攣升    | 输入: DP1<br>分辨率: 1920x1080@240Hz |                      |

| F | 3 |
|---|---|
|   |   |
| L | _ |

| PQ设置 | 清晰度  | 0-100清晰度调节        |
|------|------|-------------------|
|      | 响应时间 | 切换响应时间: 高、中、低 、关闭 |
|      | 降噪   | 切换降噪: 高、中、低 、关闭   |
|      | 动态亮度 | 切换动态亮度:开/关        |
|      | 暗部平衡 | 0-100暗部平衡调节       |

| DP1    |                                 | 分辨率: 1920x1080@240Hz |
|--------|---------------------------------|----------------------|
| 输入     | 图像格式                            | 宽屏                   |
| 亮度/对比度 |                                 |                      |
| 色彩     | 92.                             |                      |
| PQ设置   |                                 |                      |
| 显示     |                                 |                      |
| 音频     |                                 |                      |
| 菜单     |                                 |                      |
| 其它设置   |                                 |                      |
|        |                                 |                      |
|        |                                 | -                    |
|        |                                 |                      |
| ❹攣升    | 输入: DP1<br>分辨率: 1920x1080@240Hz |                      |

В

操作说明

| 图像格式  宽屏 | 宽屏、自动、1:1 、4:3 |
|----------|----------------|
|----------|----------------|

| DP1      | 分辨奉: <b>1920x1080@240Hz</b>     |              |  |
|----------|---------------------------------|--------------|--|
| 输入       | 静音                              | <del>Χ</del> |  |
| 亮度/对比度   | 音量                              | 50           |  |
| 色彩       |                                 |              |  |
| PQ设置     |                                 |              |  |
| 显示       |                                 |              |  |
| 音频       |                                 |              |  |
| 菜单       |                                 |              |  |
| 其它设置     |                                 |              |  |
|          |                                 |              |  |
|          |                                 |              |  |
| <b>3</b> |                                 |              |  |
| ❹攣升      | 输入: DP1<br>分辨率: 1920x1080@240Hz |              |  |

|   | В |
|---|---|
|   |   |
|   | + |
| • | 惈 |

| 立巧 | 静音         | 静音切换 开/关    |
|----|------------|-------------|
| 百则 | <b>音</b> 量 | 0-100微调音量调节 |

| DP1    |                                  | 分辨率: 1920x1080@240Hz |
|--------|----------------------------------|----------------------|
| 输入     | 语言                               | 简体中文                 |
| 亮度一对比度 | 菜单水平位置                           | 50                   |
|        | 菜单垂直位置                           | 50                   |
| PQ设置   | 菜单透明度                            | 20                   |
| <br>显示 |                                  | 20                   |
|        |                                  | Normal               |
| 菜単     |                                  |                      |
| 其它设置   |                                  |                      |
|        |                                  |                      |
|        |                                  |                      |
| 4      |                                  |                      |
| 稥攣升    | 输入: DP1_<br>分辨率: 1920x1080@240Hz |                      |

| 菜单 | 语言     | 0SD语言切换           |
|----|--------|-------------------|
|    | 菜单水平位置 | 0-100菜单水平位置调整     |
|    | 菜单垂直位置 | 0-100菜单垂直位置调整     |
|    | 菜单透明度  | 0-100菜单透明度调整      |
|    | 菜单显示时间 | 0−30菜单显示时间调整      |
|    | 菜单旋转   | Normal、90、180、270 |

操作说明

| DP1    |                                  | 分辨率: 1920x1080@240Hz |
|--------|----------------------------------|----------------------|
| 输入     | FreeSync (Adaptive Sync)         | ×                    |
| 亮度1对比度 | HDR(HDMI Only)                   | ¥                    |
| 色彩     | 复位                               |                      |
| PQ设置   |                                  |                      |
| 显示     |                                  |                      |
| 音频     |                                  |                      |
| 菜単     |                                  |                      |
| 其它设置   |                                  |                      |
|        |                                  |                      |
|        |                                  |                      |
| 1      |                                  |                      |
| 硘擊升    | 输入: DP1_<br>分辨率: 1920x1080@240Hz |                      |

| В |
|---|
|   |

| 其他设置 | FreeSync(Adaptive Sync) | 切换开/关  |
|------|-------------------------|--------|
|      | HDR(HDMI Only)          | HDR开/关 |
|      | 复位                      |        |

#### 即插即用:

即插即用DDC2B特征。

本显示器配备符合VESA DDC标准的VESA DDC2B,这允许显示器将其型号告诉机主,并且根据DDC使用标准,传输其它水准的员显示能力。

DDC2B是符合I<sup>2</sup>C协议的双向资料通道,主机可以通过DDC2B信 道去取得EDID信息。

如果没有视频输入信息,显示器将呈现出无功能状态,为了使 显示器能正常操作,必须要有视频输入信号。

本显示器符合视频电子标准协会(VESA)和瑞典雇员组织联盟 (NUTEK)规定的环保节能标准,其功能是通过当无视频输入信 号时减少能源消耗的方式来节省电源的。在没有视频输入信 号输入显示器时,经过一段时间,将自动切换到待机状态,这 样就减少了显示器的内部能源消耗。视频输入信号恢复后, 所有电源恢复正常且画面会自动重现。这种现象除了画面完 全消失外,其他方面都很像屏幕保护的特征。除非显示器彻底 关闭,否则通过按键盘上某一键或按动鼠标可恢复图像。

操

作

说

眀

# 技术支持(FAQ)

| 出现的问题                | 可能的解决方案                                                                                                    |
|----------------------|----------------------------------------------------------------------------------------------------|
| 电源指示灯不亮              | *是否开电源<br>*是否连接电源线                                                                                                    |
| 无法实现即插即用             | *是否PC与即插即用匹配<br>*是否显示卡与即插即用匹配                                                                                                    |
| 图像暗淡                 | *调节亮度和对比度                                                                                                    |
| 图像跳动或出现波纹<br>画面      | *可能周边有引起电子干扰的电<br>器设备                                                                                                    |
| 电源指示灯亮,但显<br>示器无图像显示 | *计算机电源是否已打开<br>*计算机显卡是否已插好<br>*是否显示器的信号线已和计算<br>机正确连接<br>*检查显示器信号线插头并确信<br>各引脚没有弯曲<br>*通过按PC键盘上的Caps Lock<br>键观察指示灯,确认计算机是<br>否在操作 |
| 缺色(红、绿、蓝)            | *检查显示器信号线,并确信各<br>脚没有弯曲                                                                                                    |
| 图像有色差(白色看<br>起来不白)   | *调整RGB颜色或重新选择色温                                                                                                    |
| 弱的亮度和对比度             | *当显示器使用一段时间后,若<br>亮度减少到影响正常使用,请<br>将显示器送到经授权的服务机<br>构进行维修                                                                          |

18

# 技术支持

С

# 错误信息及可能的解决方案

#### 信号线没有连接:

- 1. 检查信号线是否正确连接,如果接头松动,请拧紧连接头上的螺丝。
- 2. 检查信号线连接头的针脚是否损坏。

#### 输入不支持:

您的计算机设置在不适当的显示模式,请重新设置您的计算 机为后面表格所给出的显示模式。

#### 规格

| 产品名称  | 烈火龙E3S-Y                                |
|-------|-----------------------------------------|
| 屏幕尺寸  | 27"                                     |
| 点距    | 0.1038×0.3114 mm                        |
| 画面尺寸  | 597.888(W)×336.312(H) mm                |
| 最大分辨率 | 1920x1080 240Hz                         |
| 显示颜色  | sRGB: 99%                               |
| 信号输入  | HDMI, DP                                |
| 接口    | HDMI, DP, DC, Phone                     |
| 电源输入  | DC 12V, 4A                              |
| 消耗功率  | 正常工作:48W(典型值)                           |
|       | 待机:≤0.3₩                                |
| 即插即用  | VESA DDC 2B™                            |
| 用户控制  | $EM \bigtriangleup \nabla \mathfrak{G}$ |

С

规

格

| OSD 语言            | 默认中文                   |  |  |
|-------------------|------------------------|--|--|
|                   | 倾斜:5°~15°              |  |  |
| 扣 坊 파 상           | 垂直旋转:90°NA             |  |  |
| 1711 1149 より」 月ヒ  | 高度调整:升降功能 NA           |  |  |
|                   | 左右旋转∶30°NA             |  |  |
| 尺寸(显示器)<br>含支架/底座 | 615.7*256.52*485.99mm  |  |  |
| 尺寸(纸箱)            | 800(L)x157(W)x513(H)mm |  |  |
| 重量(净重/毛<br>重)     | 5.5Kg/7.4Kg            |  |  |
| 喇叭                | 无                      |  |  |
| 环境温度              | 使用温度: 0°~40°C          |  |  |
|                   | 使用温度: 0°~ 40°C         |  |  |
| 湿度                | 存储温度:-25°~55°C         |  |  |
|                   | 操作相对湿度:10%~85%         |  |  |
| 认证                | 能效                     |  |  |

C 规 格

20

# 中国大陆 RoHS

根据中国大陆《电子电气产品有害物质限制使用标识要求》 (也称为中国大陆 RoHS),以下部分列出了本产品中可能包含 的有害物质的名称和含量。

|               | 有害物质   |        |        |                 |               |                     |
|---------------|--------|--------|--------|-----------------|---------------|---------------------|
| 部件名称          | 铅 (Pb) | 汞 (Hg) | 镉 (Cd) | 六价铬<br>(Cr(VI)) | 多溴联苯<br>(PBB) | 多溴二<br>苯醚<br>(PBDE) |
| 外壳            | 0      | 0      | 0      | 0               | 0             | 0                   |
| 液晶显示屏 /<br>灯管 | X      | 0      | 0      | 0               | 0             | 0                   |
| 电路板组件 *       | Х      | 0      | 0      | 0               | 0             | 0                   |
| 电源适配器         | Х      | 0      | 0      | 0               | 0             | 0                   |
| 电源线 / 连接<br>线 | Х      | 0      | 0      | 0               | 0             | 0                   |
| 遥控器           | X      | 0      | 0      | 0               | 0             | 0                   |

本表格依据 SJ/T 11364 的规定编制

\*: 电路板组件包括印刷电路板及其构成的零部件,如电阻、电 容、集成电路、连接器等。

- O: 表示该有害物质在该部件所有均质材料中的含量,均在 GB/T 26572 规定的限量要求以下。
- X:表示该有害物质至少在该部件的某一均质材料中的含量,超 出GB/T 26572规定的限量要求。但是上表中打"X"的部件, 其含量超出是因为目前业界还没有成熟的可替代的技术。

# 《废弃电器电子产品回收处理管理条例》提示性说明

为了更好地关爱及保护地球,当用户不再需要此产品或产品寿命 终止时,请遵守国家废弃电器电子产品回收处理相关法律法规,将其 交给当地具有国家认可的回收处理资质的厂商进行回收处理。

中国大

陆RoHS

#### 保修服务条例

尊敬的用户:

以下服务承诺仅适用于2018年10月1日(含)之后销售的攀升 (IPASON)品牌显示器标准品,所有承诺内容以产品附件的保 修卡为准

一、三包服务

 1、商品自售出之日起7日内,出现《微型计算机商品性能故障 表》中所列故障时,消费者可选择退货、换货或修理。

2、商品自售出之日起 15 日内,出现《微型计算机商品性能故障 表》中所列故障时,消费者可选择换货或修理。

3、商品自售出之日起 3 年内,出现《微型计算机商品性能故 障表》中所列故障时,消费者可选择修理。

以下情况不在三包范围内:

- 1、超过三包有效期。
- 2、无有效的三包凭证及发票。

3、发票上内容与商品实物标识不符或者涂改的。

4、未按产品使用说明书要求使用、维护、保养而造成损坏的 (人为损坏)。

5、非攀升(IPASON)授权的修理者拆动造成损坏的(私自拆修)。 6、非攀升(IPASON)在中国大陆(不含香港、澳门、台湾地区) 销售的商品。

二、保修说明

7天无忧退货:从购买之日起7天内,商品若发生《微型计算机商品 性能故障表》以下简称《故障表》)所列性能故障,可免费退货。 15天免费更换:从购买之日起15天内,商品若发生《故障表》所列 性能故障,可免费更换同型号同规格商品。同型号同规格商品停 产时,将提供不低于原产品性能的同品牌商品。

3年整机全保:从购买之日起3年内,商品若发生《故障表》所列性 能故障,整机免费维修(含液晶面板)。

您的显示器在保修期内正常使用中出现《微型计算机商品性能故 障表》所列性能故障时,我公司将提供免费维修服务。 如出现下列情况,您可选择我公司提供的有偿服务。

保修服务

条

例

D

1、我公司的"保修承诺"仅限于对显示器故障硬件进行的维修。 2、因显示器属电脑配套产品,如因电脑主机故障引起显示器不 能正常使用,我公司仅承担对显示器故障的硬件修复。

3、每次维修时,客户服务中心负责人将核对购买凭证及保修证 上的产品型号和序号是否与商品实物相符。

4、您在购买显示器时,经销商给您捆绑销售的商品,由经销商自 行保修,经销商向您做出的所有额外承诺,我司不承担责任。请 您在购机时向经销商索要书面证明,以保证经销商对您额外承诺 的兑现。

三、免除保修义务

为了使您的合法权益受到保护,避免不必要的损失,对于下列原 因导致显示器故障或损坏,我公司不承担免费保修义务,请您选择 有偿服务。

1、超出保修期。

2、当出现液晶面板划伤、磕碰、变形、凹陷等状况。

- 3、经过非授权服务人员拆动或修理的。
- 4、意外因素或人为行为及外力造成损坏(包括操作失误、搬运、 磕碰、输入不合适的电压等)。
- 5、使用了非标准或未公开发行的软件或非标准的相关电脑部件 (如:显示卡等)。

6、自然灾害等不可抗拒力造成的损坏(如:地震、火灾、水灾等)。 7、对于免费保修范围外的服务,我们将收取费用(收费标准=技术 服务费+更换零件费)。

注:以上所有规定的解释权归攀升(IPASON)所有,本公司保留对 此规定进行修改而不事先通知的权利。若发生争议,将以《微型计 算机商品修理更换退货责任规定》为准。 D

保

修

服

务

条

例

# 微型计算机商品性能故障表

| 序号 | 商品名称   | 性能故障                                                                                                    |
|----|--------|----------------------------------------------------------------------------------------------------|
| 1  | 台式微型主机 | 在产品使用说明书规定状态下,经维护不能 正常<br>启动、死机。                                                                                     |
| 2  | 笔记本微型机 | 在产品使用说明书规定状态下,经维护不能 正常<br>启动、死机。                                                                                     |
| 3  | 显示器    | <ol> <li>1、正常加电,电源指示灯亮后无显示图像。</li> <li>2、显示器图像不能同步,画面扭曲、摆动、撕裂。</li> <li>3、显示器图像亮度不可调。</li> <li>4、显示器图像缺色。</li> </ol> |
| 4  | CPU    | 不能正常工作                                                                                                    |
| 5  | 主板     | 在产品使用说明规定状态下,不能启动。                                                                                                   |
| 6  | 内存条    | 不能正常工作。                                                                                                    |
| 7  | 硬盘驱动器  | 不能正常格式化。                                                                                                    |
| 8  | 显示卡    | <ol> <li>1、安装后不能正常显示图像。</li> <li>2、图像色彩分辨率达不到产品使用说明明示的<br/>技术指标要求。</li> </ol>                                        |
| 9  | 电源     | 电源输出电压、电流达不到产品使用说明 规定<br>的指标要求。                                                                                      |

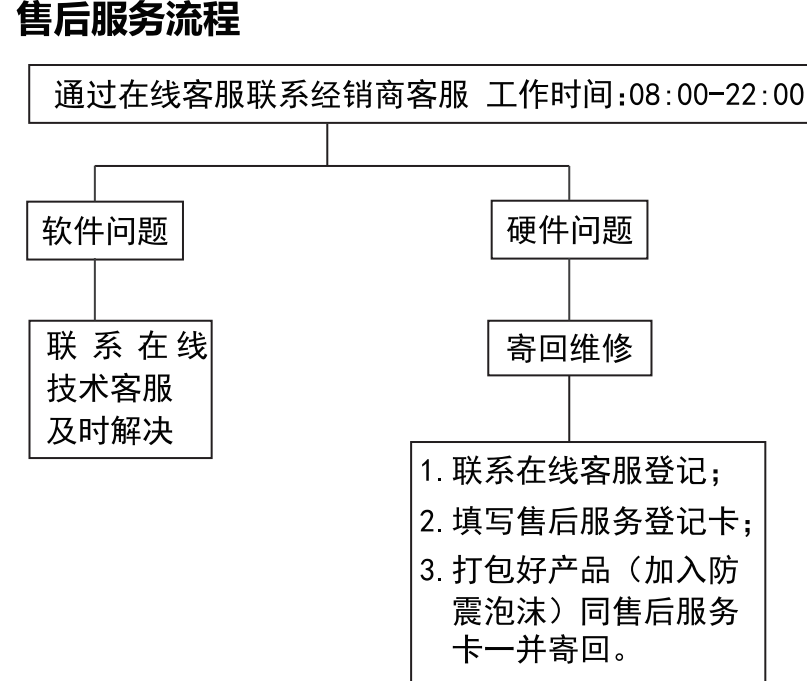

**注**: 1. 服务期限自快递签收之日起, 部分配件以厂家提供的保修期限为准。 2. 我司有权根据最新的售后服务政策调整上述服务内容。

# 发回件注意事项:

- 如发生退货请您一定要将产品原包装一并退回,请勿在原包装上 粘贴任何标签;(若原包装有问题,厂家将不予换新,只能做维修)
- 本店产品均为电子产品,请您注意做好包装防震工作,我们将 不胜感激。

售后

服务流

程

# 售后服务登记卡:

尊敬的用户,真诚的感谢您购买IPASON品牌产品!本产品保 修卡是申请保修服务的重要凭证,请您配合销售商填写并妥善保管, 谢谢!

| ID用户名(必填)                             |    | 订单编号(必填) |   |  |  |  |  |  |
|---------------------------------------|----|----------|---|--|--|--|--|--|
| 您的姓名(必填)                              |    | 联系电话(必填) |   |  |  |  |  |  |
| 售后原因(为了更快为您解决问题,请用正楷字体认真详细填写故障现象)     |    |          |   |  |  |  |  |  |
|                                       |    |          |   |  |  |  |  |  |
|                                       |    |          |   |  |  |  |  |  |
| 您的收货地址:若您的联系人、联系方式、联系地址等信息有任何变动,请务必联系 |    |          |   |  |  |  |  |  |
| 在线客服备注。无备注订单一律按订单默认信息处理。              |    |          |   |  |  |  |  |  |
| 省                                     | 市区 | 区/县/街道   |   |  |  |  |  |  |
|                                       |    |          |   |  |  |  |  |  |
|                                       |    |          | - |  |  |  |  |  |

维修记录:

| 维修日期 | 维修单位名称 | 故障现象 | 故障处理情况 | 维修完成日期 | 维修人员签字 |
|------|--------|------|--------|--------|--------|
|      |        |      |        |        |        |
|      |        |      |        |        |        |
|      |        |      |        |        |        |
|      |        |      |        |        |        |
|      |        |      |        |        |        |

မြားစာ CB

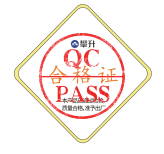

D

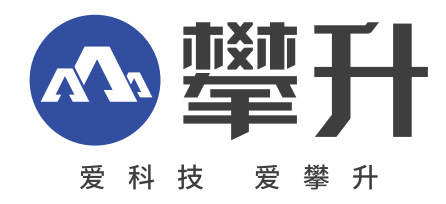

制 造 商:武汉攀升鼎承科技有限公司 制造商地址:武汉市黄陂区滠口街道攀升大道1号综合楼五楼 出版日期:2023年05月

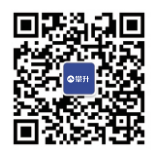

IPASON 微信服务号 www.ipason.com